# Microsoft Sentinel - Integration Guide

Microsoft Sentinel will be used to receive alerts and events from Seraphic. To support this feature, we exposed a dedicated endpoint for this:

admin/integrations/microsoft-sentinel/pull-events-alerts

Microsoft Sentinel can periodically call the above endpoint and as a response, we will return the next batch of data. After we have returned this list of items, we will save the IDs of the last returned alert and the last returned event. Based on that values we will calculate the records we should return on the next call.

### Chly Alerts and Events created after the integration was established will be returned

Enabling Microsoft Sentinel integration from Seraphic Admin Console

To enable the Microsoft Sentinel integration, you need to go in the admin console to SETTINGS->Third-Party Integration and click the Add Integration button. From the SIEM category select MICROSOFT SENTINEL, press the NEXT button and then the SAVE button. You will receive a new API key for this integration. This key should be sent in every request made on this endpoint at the top of the document.

### Protect endpoint and filter data at tenant level

There are different mechanisms we can use to protect this type of integration but in our case, we are using a public API key. After the admin user has enabled the Microsoft Sentinel integration from the Seraphic Admin Console, a unique API key will be generated. This key should be sent on every request being made on this endpoint on the top of the document.

How to do the configurations at Microsoft Sentinel dashboard

### **Onboard Microsoft Sentinel on Azure**

See this Quickstart to learn how to enable Microsoft Sentinel and configure the Seraphic Web Security data connector: https://docs.microsoft.com/en-us/azure/sentinel/quickstart-onboard

When you need to select a data connector from the data connectors gallery, there are two ways to use our data connector - through our solution in the Azure Marketplace or by deploying a custom template:

# Using data connector by Seraphic Web Security solution from the Azure Marketplace

Select the Seraphic Web Security data connector in the data connectors gallery and then select the Open connector page button on it.

# Using data connector by deploy a custom template

- 1. Download the connector ARM template JSON file from here.
- 2. In the Azure portal, search for **Deploy a custom template**.
- 3. On the **Custom deployment** page, select **Build your own template in the editor** > **Load file**. Browse to and select the local ARM template, and then save your changes.
- 4. Select your Subscription and Resource group, and then enter the Log Analytics Workspace where you want to deploy the data connector. If you want, you can also change the default values of Retry Count (the number of retries the request will try. Default: 3) and of Query Window In Min (the available query window, in minutes. Default: 5).
- 5. Select Review + create to deploy the custom connector to Microsoft Sentinel.
- 6. In Microsoft Sentinel, go to the **Data connectors** page, search for the new connector and then select the **Open connector page** button on it.

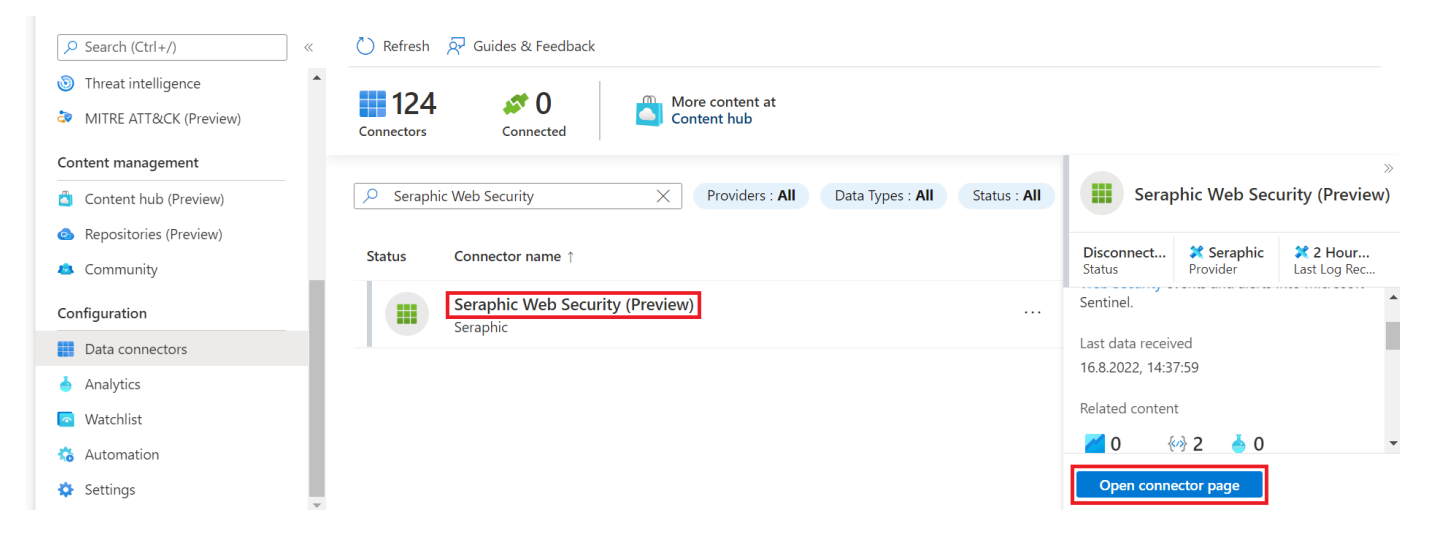

Configure the data connector to start ingesting data

Now, on the Instructions tab configure the connector:

- 1. Make sure you have read and write permissions to the Workspace.
- Make sure you have Seraphic API Key for Microsoft Sentinel connected to your Seraphic Web Security tenant. Get this API Key from the Seraphic Web Security Admin Console and fill it in the API key text box. Also fill in your Azure subscription ID and your workspace name in the appropriate text boxes and select the Connect button.

| 🔟 Delete                                                                                                    |                        |                                                       |                                                                                                    |
|----------------------------------------------------------------------------------------------------|------------------------|-------------------------------------------------------|----------------------------------------------------------------------------------------------------|
| Seraphic V                                                                                                    | Web Security (Pre      | view)                                                 | Instructions Next steps                                                                                                    |
| ot connected<br>atus                                                                                                    | X Seraphic<br>Provider | () 2 hours ago<br>Last Log Received                   |                                                                                                    |
|                                                                                                    |                        |                                                       | Configuration                                                                                                    |
| scription                                                                                                    | aguritu data connacto  | a second data also secondo (1960)                     | Connect Connellie Web Connelle                                                                                                    |
| e Seraphic web Se                                                                                                    | ecunty data connecto   | r provides the capability                             | Connect Seraphic web Security                                                                                                    |
| Seraphic Web Se<br>ngest Seraphic W<br>tinel.                                                                                   | Veb Security events ar | nd alerts into Microsoft                              | Connect seraphic web security<br>Please insert your Azure subscription ID, your workspace name and your Seraphic API key for Microsoft Senti                                                                                                    |
| Seraphic Web Se<br>agest Seraphic W<br>tinel.                                                                                   | Veb Security events ar | nd alerts into Microsoft                              | Connect Seraphic Web Security Please insert your Azure subscription ID, your workspace name and your Seraphic API key for Microsoft Senti Subscription ID                                                                                                    |
| gest Seraphic Web Se<br>gest Seraphic W<br>inel.<br>data received<br>2/22, 04:57 PM                                             | Veb Security events ar | d alerts into Microsoft                               | Connect Seraphic web Security Please insert your Azure subscription ID, your workspace name and your Seraphic API key for Microsoft Senti Subscription ID example-subscription-id                                                                                             |
| eraphic Web Se<br>gest Seraphic W<br>nel.<br>data received<br>2/22, 04:57 PM<br>ed content                                      | Veb Security events ar | d alerts into Microsoft                               | Connect Seraphic web Security         Please insert your Azure subscription ID, your workspace name and your Seraphic API key for Microsoft Senti         Subscription ID         example-subscription-id         Workspace Name                                              |
| data received<br>(2/22, 04:57 PM<br>ted content                                                                                 | Veb Security events ar | d alerts into Microsoft                               | Connect Seraphic Web Security         Please insert your Azure subscription ID, your workspace name and your Seraphic API key for Microsoft Senti         Subscription ID         example-subscription-id         Workspace Name         ExampleWorkspaceName                 |
| e seraphic Web se<br>ingest Seraphic W<br>itinel.<br>t data received<br>'22/22, 04:57 PM<br>ated content<br>0 {??<br>rkbooks Qu | Veb Security events ar | r provides the capability<br>id alerts into Microsoft | Connect Seraphic Web Security         Please insert your Azure subscription ID, your workspace name and your Seraphic API key for Microsoft Senti         Subscription ID         example-subscription-id         Workspace Name         ExampleWorkspaceName         API key |

### Find your data

It may take up to 20 minutes before your logs start to appear in Log Analytics.

After a successful connection is established, you see a summary of the data in the Data received graph, and the connectivity status of the data type.

# Seraphic Web Security (Preview)

🔟 Delete

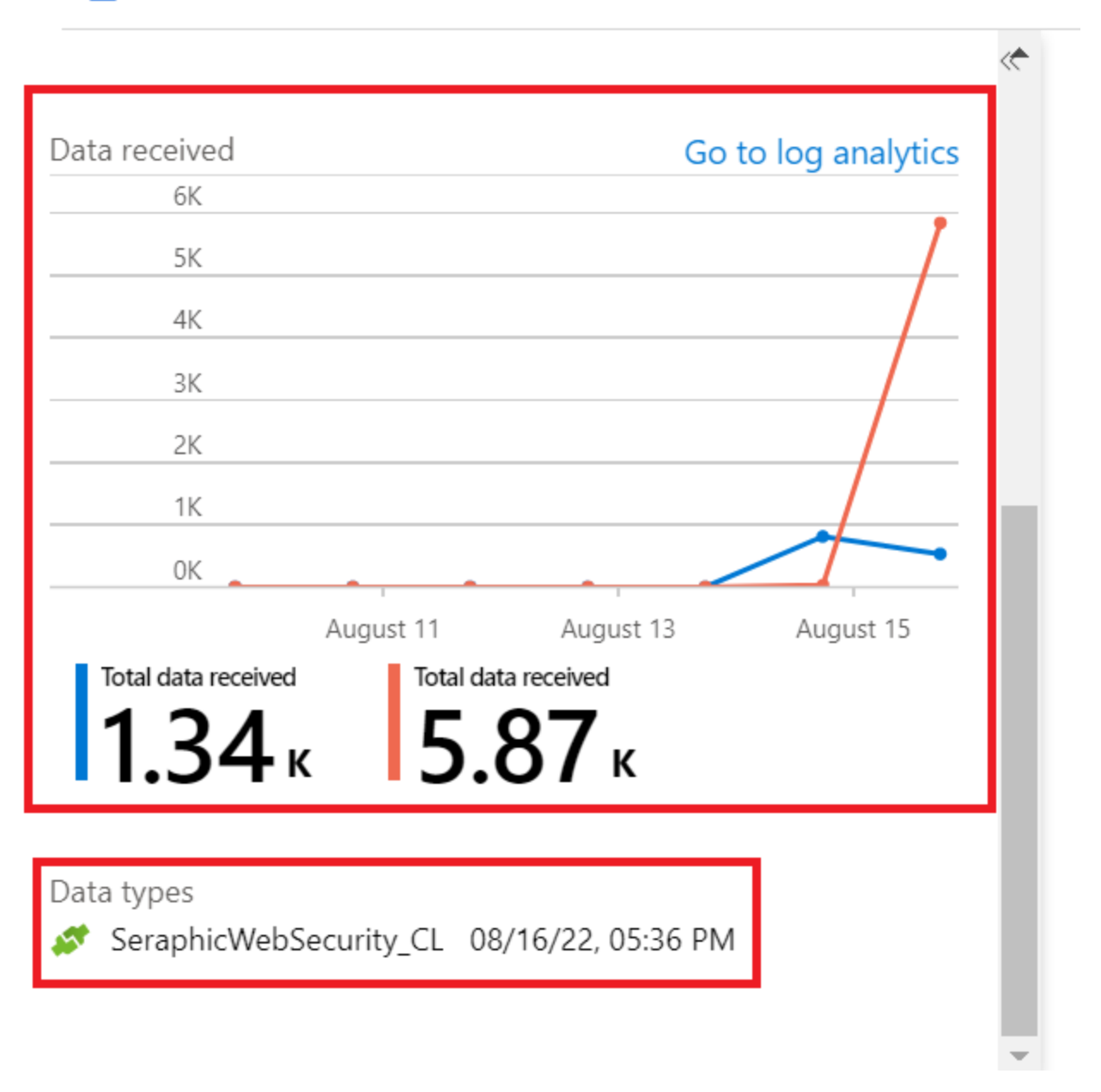

The data appears in **Logs** under the **CustomLogs** section. The table name of the data is: SeraphicWebSecurity\_CL. To query your Seraphic Web Security data, use this table name in your query. This table handles your Seraphic Web Security alerts and events together. In order to differentiate between them, there is a special field for both called  $bd_{type}$  (in the Microsoft Sentinel table it is called  $bd_{type}$ \_s, because to identify the data type of a property, Azure adds a suffix to the property name. Read more information about it here), for events its value is **Event** a nd for alerts its value is **Alert**.

In the Next steps tab in the connector page, you'll see sample queries on your data.

• • •

| Home > Microsoft Sentinel > Microsoft Sentinel   Data connectors >                                                                                                    |   |  |  |  |  |
|----------------------------------------------------------------------------------------------------|---|--|--|--|--|
| Seraphic Web Security (Preview)                                                                                                    | < |  |  |  |  |
| Delete                                                                                                    |   |  |  |  |  |
| Seraphic Web Security (Preview) Instructions                                                                                                    |   |  |  |  |  |
| atus Provider () 6 minutes ago<br>Last Log Received                                                                                                    | • |  |  |  |  |
| escription<br>e Seraphic Web Security data connector provides the capability<br>ingest Seraphic Web Security events and alerts into Microsoft<br>All Seraphic Web Security events | l |  |  |  |  |
| SeraphicWebSecurity_CL       where bd_type_s == 'Event'       /17/22, 11:06 AM       sort by TimeGenerated desc                                                                   |   |  |  |  |  |
| elated content All Seraphic Web Security alerts All Seraphic Web Security alerts                                                                                                  |   |  |  |  |  |
| Vorkbooks     Queries     Analytics rules templates     SeraphicWebSecurity_CL       I where bd_type_s == 'Alert'     I sort by TimeGenerated desc     In                         |   |  |  |  |  |
| 6K Go to log analytics Run                                                                                                    | • |  |  |  |  |

### Disconnect the connector

If you no longer need the connector's data, disconnect the connector to stop the data flow:

### In the data connector page in the Azure portal, select Disconnect.

| Home > Micros                                | oft Sentin        | el > Micros  | oft Sentinel   Data cor            | nnectors >    |                                                                                                    |  |
|----------------------------------------------|-------------------|--------------|------------------------------------|---------------|----------------------------------------------------------------------------------------------------|--|
| Seraphic Web Security (Preview)              |                   |              |                                    |               |                                                                                                    |  |
| 🔟 Delete                                     |                   |              |                                    |               |                                                                                                    |  |
| Seraphic Web Security (Preview)              |                   |              | v)                                 | C Instruction | ns Next steps                                                                                                   |  |
| Connected<br>Status                          | 🔀 Sera<br>Provide | phic         | 3 2 hours ago<br>Last Log Received |               |                                                                                                    |  |
| )escription                                  |                   |              |                                    | X             | Configuration                                                                                                   |  |
| he Seraphic Web S                            | ecurity data      | connector pr | ovides the capability              |               | Connect Seraphic Web Security                                                                                   |  |
| o ingest <mark>Seraphic V</mark><br>entinel. | Veb Security      | events and a | lerts into Microsoft               |               | Please insert your Azure subscription ID, your workspace name and your Seraphic API key for Microsoft Sentinel: |  |
| ast data received                            |                   |              |                                    |               | Subscription ID                                                                                                 |  |
| 8/22/22, 04:57 PM                            |                   |              |                                    |               | Subscription ID                                                                                                 |  |
| elated content                               |                   |              |                                    |               | Workspace Name                                                                                                  |  |
| <b>1</b> 0 <i>(i</i> )                       | 2                 | Δ 0          |                                    |               | Workspace Name                                                                                                  |  |
| /orkbooks Qu                                 | ieries            | Analytics ru | iles templates                     |               | API key                                                                                                    |  |
|                                              |                   |              |                                    |               | Кеу                                                                                                    |  |
| Data received                                |                   |              | Go to log analytics                |               | Re-connect Disconnect                                                                                           |  |
|                                              |                   |              |                                    | <b>*</b>      |                                                                                                    |  |

Analytics rule

Our analytic rule sets Seraphic Web Security alerts to be Microsoft Sentinel alerts in the SecurityAlert table.

### Configure the analytic rule

# Import and deploy analytic rule from ARM template

- 1. Download the analytics rule ARM template JSON file from here.
- 2. From the Microsoft Sentinel navigation menu, select Analytics.
- 3. Click Import from the bar at the top of the screen. In the resulting dialog box, navigate to and select the above JSON file, and select Oper

Cu can also deploy the analytic rule ARM template in the **Deploy a custom template** service, like the data connector custom template deployment above.

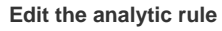

•

After you've configured the analytic rule, you can edit it if you want to change some of the configuration. See the Microsoft's documentation for how to do this:

- Entity mapping: Map data fields to Microsoft Sentinel entities | Microsoft Docs
- Custom details: Surface custom details in Microsoft Sentinel alerts | Microsoft Docs
- Alert details: Customize alert details in Microsoft Sentinel | Microsoft Docs
- Query scheduling: you can also change the query scheduling from the default values:
- 1. Under Active rules, select the new scheduled query rule called SeraphicWebSecurity Web Security Alert and click Edit.

| Search (Ctrl+/)                            | ~    | + Create 🗸 Č   | ) Refresh 🛛 Analytics efficiency | workbook (Preview) 🛛 🖒 Enable  | 🚫 Disable 📋 | Delete $\rightarrow$ Import $\mapsto$ Export $\cdots$ |
|--------------------------------------------|------|----------------|----------------------------------|--------------------------------|-------------|-------------------------------------------------------|
| Threat intelligence                        | •    | <u>4</u> 2     | More content at                  | Rules by severity              |             | LEARN MORE                                            |
| MITRE ATT&CK (Preview)                     |      | Active rules   | Content hub                      | High (1) Medium (1)            | Low (0)     | ormational (0) About analytics rules                  |
| Content management                         |      |                |                                  |                                |             | Trigger alert if query returns more than 0 results    |
| 🙆 Content hub (Preview)                    |      | Active rules R | Rule templates Anomalies         |                                |             | Event grouping                                        |
| <ul> <li>Repositories (Preview)</li> </ul> | ſ    | Q Search       |                                  | t⇒ Add filter                  |             | Trigger an alert for each event                       |
| 😆 Community                                |      | /· bearen      |                                  | y Plata Inter                  |             | Suppression                                           |
| Configuration                              |      | ■ Severity ↑↓  | ↑↓ Name ↑↓                       | Rule type $\uparrow\downarrow$ | Status ↑↓   | Not configured                                        |
| Data connectors                            | - 1  | High           | Advanced Multistag               | e Attack Det 🙆 Fusion          | 🕛 Enable    | Create incidents from this rule                       |
| Analytics                                  | - 11 | Medium         | SeraphicWebSecurit               | y - Web Sec 🕓 Scheduled        | 🕛 Enable    | Alast arouning                                        |
| Watchlist                                  |      | 4              |                                  |                                | •           | S Disabled                                            |
| Automation                                 | - 11 |                |                                  |                                | ,           |                                                       |
| Automation                                 |      | < Previous     | Page 1 V of 1 Next >             |                                |             |                                                       |

2. Click the Set rule logic tab.

3. In the **Query scheduling** section, you can change the **Run query every** to control how often the query is run - as frequently as every 5 minutes or as infrequently as once every 14 days, and the **Lookup data from the last** to determine the time period of the data covered by the query - for example, it can query the past 10 minutes of data, or the past 6 hours of data. The maximum is 14 days.

Analytics rule wizard - Edit existing scheduled rule

SeraphicWebSecurity - Web Security Alert

## Alert enrichment

- ✓ Entity mapping
- Custom details
- ✓ Alert details

| Query scheduling                   |           |
|------------------------------------|-----------|
| Run query every *                  |           |
| 5                                  | Minutes 🗸 |
| Lookup data from the last * ①<br>5 | Minutes   |

4. Select **Review and update** to review all the settings. When the "Validation passed" message appears, select **Save** to save your changes.

| Home > Microsoft Sent                                           | tinel > Microsoft Sentinel   Analytics >                                                                                                    |  |  |  |
|-----------------------------------------------------------------|----------------------------------------------------------------------------------------------------|--|--|--|
| Analytics rule<br>SeraphicWebSecurity - Web                     | wizard - Edit existing scheduled rule                                                                                                    |  |  |  |
| Validation passed.                                              |                                                                                                    |  |  |  |
| General Set rule logic                                          | Incident settings Automated response Review and update                                                                                                    |  |  |  |
| Analytics rule details                                          |                                                                                                    |  |  |  |
| Name                                                            | SeraphicWebSecurity - Web Security Alert                                                                                                    |  |  |  |
| Description Detects when receive a Seraphic Web Security Alert. |                                                                                                    |  |  |  |
| Tactics and techniques                                          |                                                                                                    |  |  |  |
| Severity                                                        | Medium                                                                                                    |  |  |  |
| Status                                                          | C Enabled                                                                                                    |  |  |  |
| Analytics rule settings                                         |                                                                                                    |  |  |  |
| Rule query                                                      | SeraphicWebSecurity_CL<br>  where bd_type_s == 'Alert'<br>  project<br>id=column_ifexists('id_d', int(null)),<br>ms_severity=column_ifexists('ms_severity_s', ''),<br>receive_ts=column_ifexists('receive_ts_t', datetime(null)),<br>client_ts=column_ifexists('client_ts_t', datetime(null)), |  |  |  |
| Previous Save                                                   |                                                                                                    |  |  |  |